## Cách in Hóa đơn Phần mềm

- 1. Đăng nhập vào www.gbs2u.com
- 2. Nhấp vào "Hỗ trợ"

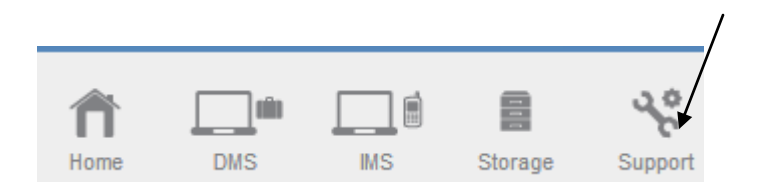

3. Nhấp vào "Biên lai Phần mềm"

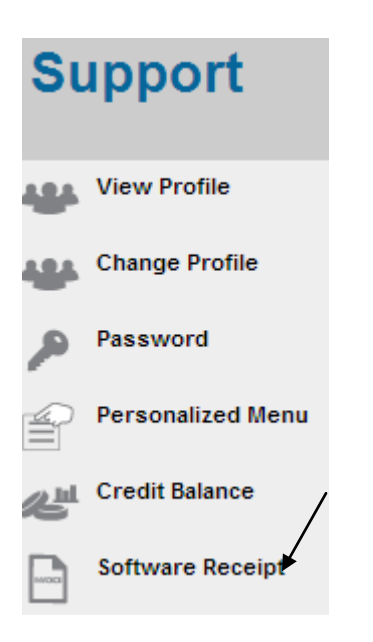

4. Nhấp vào "ID Giao dịch"

| XTRA FISHING CENTRE : Software Receipt |                        |                                       |         |           |
|----------------------------------------|------------------------|---------------------------------------|---------|-----------|
| Trans. ID                              | Create Date            | Description                           | Amount  | S. ADV Pt |
|                                        |                        | End Of Hits                           |         |           |
| BON140214212039                        | 14/02/2014 09:20:39:PM | From - CARD ID - CC140214211214 - ADV | 2580.00 |           |
|                                        |                        | End Of Hits                           |         |           |

## 5. Biên nhận phần mềm sẽ hiển thị trong màn hình máy tính, nhấp chuột phải, và nhấn in để in ra biên lai phần mềm

RECEIPT

## GBS WORLDWIDE SDN. BHD. (841518-U)

28-1, Lorong Batu Nilam 3A, Bandar Bukit Tinggi, 41200 Klang, Selangor. Tel : +603.3323 7663 Fax : +603.3323 7665 http://www.gbs2u.com Email : info@gbs2u.com

M/s XTRA FISHING CENTRE

## No. BON140214212039 Date: 14/Feb/2014

| ITEM | PARTICULARS                                                                                                    | QTY. | AMT. (RM) |
|------|----------------------------------------------------------------------------------------------------|------|-----------|
| 1    | PLATINUM PACKAGE                                                                                                    | 1    | 2580.00   |
|      | * Back office.<br>* Data Management Software (DMS)                                                                                 |      |           |
|      | <ul> <li>* Information Management Software (IMS)</li> <li>* 8 DIY Webpage (may link up individual mail box or website).</li> </ul> |      |           |
|      |                                                                                                    |      |           |
|      | 2580.00                                                                                                    |      |           |

All goods sold are not returnable.

This is a computer generated statement. No signature is required.